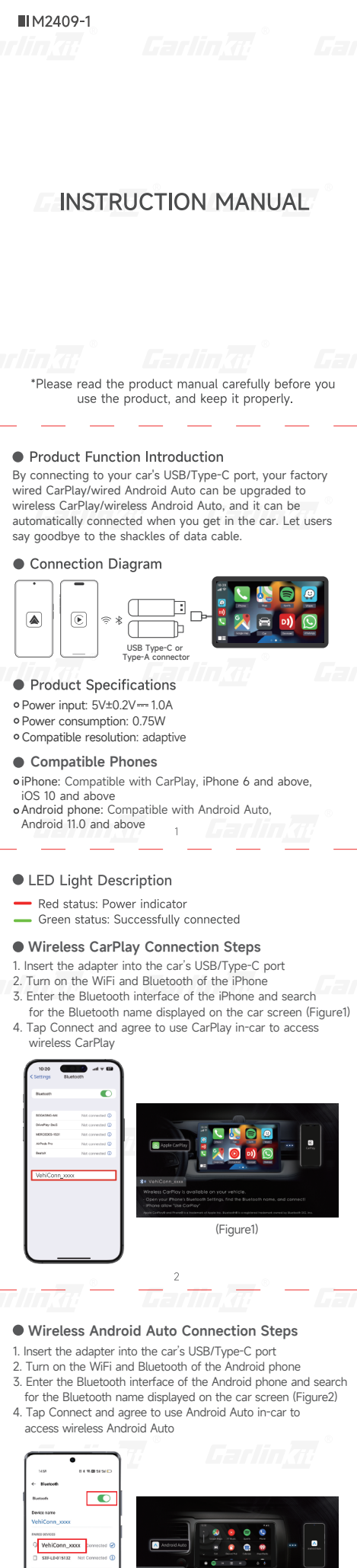

(Figure2)

Feedback Problem/Update Version Online

• Enter the background step

1. Insert the product into the car's USB/Type-C port 2. The phone connects to the product's WiFi: VehiCo (password: 12345678)

Enter 192.168.50.100 in the phone browser 3. (Note please lease make sure your phone to enable mobile data to access this page properly) in orde

## Problem description

- Enter your email address
  Briefly describe the use problem you are experiencing and indicate the brand/model/year of your car
  Turn off mobile WiFi and submit using
- Briefly describe the use problem you indicate the brand/model/year of your
  Turn off mobile WiFi and submit using mobile data (iPhone does not need to turn off WiFi, you can submit directly)
  After submission, copy the feedback ID to the sales/after-sales personnel who will follow up to resolve it

Online upgrade If there is the latest version, click to upgrade

| 19:20 (1929) and 1                 |   |
|------------------------------------|---|
| Problem Description                |   |
| Contact Enall                      |   |
| Press wheras would address         |   |
| Detailed Problem Description       |   |
| Please anter a problem description |   |
|                                    |   |
| Submit                             |   |
| Online Updates                     |   |
| Extent Version                     |   |
| 202403270009CA                     | 0 |
| Upgrøde                            |   |
| 4 192.168.50.100                   | ð |
| < > 6 m                            | 0 |
|                                    | - |

### After-sales service

Dear user, thank you for using this product. In order r to Dear user, thank you for using this product. In order to protect your rights and interests, we will provide you with high-quality after-sales service. You can enjoy one-year warranty service from the date of purchase (under normal use, the product itself is a failure caused by quality problems).Please keep this card properly, as the necessary proof of warranty service, the company reserves the right to interpret the after-sales service of this product.

| Warranty Card          |                                                          |  |
|------------------------|----------------------------------------------------------|--|
| Name                   | Purchase date                                            |  |
| Phone number           | E-Mail                                                   |  |
| Address                |                                                          |  |
| Dealer's name(stamped) |                                                          |  |
| Warranty content       |                                                          |  |
|                        | CHAPTED<br>CHAPTER LARE<br>Fragment<br>Holdstein<br>Comm |  |

# FCC Warning

This device complies with part 15 of the FCC Rules. Operation is subject to the following two conditions: to

This device may not cause harmful interference, and (2) this device ust accept any interference received, including interference that may use undesired operation. (1)

Any Changes or modifications not expressly approved by the party responsible for compliance could void the user's authority to operate the equipment.

equipment. Note: This equipment has been tested and found to comply with the limits for a Class B digital device, pursuant to part 15 of the FCC Rules. These limits are designed to provide reasonable protection against harmful interference in a residential installation. This equipment generates uses and can radiate radio frequency energy and, if not installed and used in accordance with the instructions, may cause harmful interference to radio communications. However, there is no guarantee that interference will not occur in a particular installation. If this equipment does cause harmful interference to radio or television reception, which can be determined by turning the equipment off and on, the user is encouraged to try to correct the interference by one or more of the following measures:

- Reorient or relocate the receiving antenna.
  Increase the separation between the equipment and receiver.
  Connect the equipment into an outlet on a circuit different from that to which the receiver is connected.
  Consult the dealer or an experienced radio/TV technician for help.

This equipment complies with FCC radiation exposure limits set forth for an uncontrolled environment. This equipment should be installed and operated with minimum distance 20cm between the radiator & your body.